## daitsu

### **USER MANUAL**

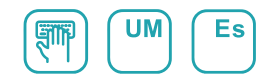

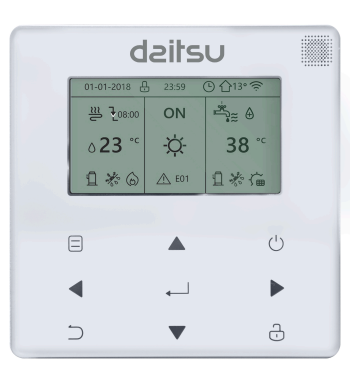

## **CHILLER INVERTER R-32**

### Serie

CSAD KIAWP 250 CSAD KIAWP 300 CSAD KIAWP 450

Édition

03/2023

- Este manual brinda una descripción detallada de las precauciones que debe tener en cuenta durante la operación.
- Para garantizar el servicio correcto del controlador de cable, lea este manual detenidamente antes de usar la unidad.
- Para facilitar futuras consultas, guarde este manual después de leerlo.

### Restaurar inicialización

Si el usuario configura accidentalmente el idioma de visualización del controlador alámbrico a un idioma que el usuario no conoce, se pueden usar los siguientes tres pasos para restaurar el controlador alámbrico a la configuración de fábrica y restablecer el idioma de visualización:

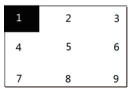

3) Apague el controlador alámbrico y vuelva a encenderlo. El idioma de la pantalla se restablecerá. Presione "▲" "♥" "◀" "▶" para seleccionar el idioma del control remoto. Después de completar la configuración del idioma, haga clic en "↓」", seleccione "Śi" y luego haga clic en "↓」" para ingresar a la interfaz de CONFIGURACIÓN DE DIRECCIÓN. Después de configurar la DIRECCIÓN DE CONFIGURACIÓN NE DIRECCIÓN. Después de configurar CONFIGURACIÓN GENERAL. Luego, después de configurar CONFIGURACIÓN GENERAL, haga clic en "↓]".

## Contenido

| 1. Precauciones de seguridad                                              | . 1 |
|---------------------------------------------------------------------------|-----|
| 2. Descripción general del controlador con cable                          | 3   |
| 3. Introducción a funciones                                               | 8   |
| 4. Tabla 1 adjunta: Errores de la unidad exterior y códigos de protección | 38  |
| 5. Tabla adjunta sobre Modbus                                             | 42  |

## 1 Precauciones de seguridad

El producto y las Instrucciones de instalación y funcionamiento registran el siguiente contenido, incluido el método de funcionamiento, cómo evitar daños a terceros y pérdidas materiales, y cómo utilizar el producto de forma correcta y segura. Lea atentamente el texto después de comprender el contenido (mapas de identificación y marcadores) a continuación y observe las precauciones a continuación.

#### ▲ Cuidado

Lea atentamente las precauciones de seguridad antes de la instalación. Las precauciones de seguridad importantes se proporcionan a continuación y deben observarse.

Significados de las marcas:

Cuidado Significa que una manipulación inadecuada puede provocar lesiones personales o daños materiales.

Atención Significa que el manejo inadecuado puede provocar la muerte o lesiones graves. Después de completar el trabajo de instalación, confirme que la operación

de prueba es normal y entregue el manual al cliente para que lo conserve.

[Nota]: Las llamadas "lesiones" significan los daños que no requieren hospitalización o tratamiento a largo plazo, generalmente se refieren a heridas, quemaduras o descargas eléctricas. Los daños materiales se refieren a pérdidas materiales.

## 1 Precauciones de seguridad

| lcon      | Nombre                                                                                                    |
|-----------|----------------------------------------------------------------------------------------------------|
| $\otimes$ | Indica "prohibido". El contenido específico de la prohibición se proporciona<br>mediante gráficos o texto en el icono o cerca. |
| ()        | Indica "obligatorio". El contenido obligatorio específico se proporciona mediante<br>gráficos o texto en el icono o cerca.     |

| Advertencia          | Instalación<br>encomendada | Encargue a su distribuidor o a un profesional la instalación del<br>producto. El operador de la instalación debe haber adquirido los<br>conocimientos profesionales pertinentes.<br>En caso de instalación independiente, las operaciones incorrectas<br>provocarán incendios, descargas eléctricas o lesiones. |
|----------------------|----------------------------|----------------------------------------------------------------------------------------------------|
| Nrecaución<br>en uso | Prohibido                  | No rocíe aerosol combustible directamente al controlador con cable; de lo contrario se puede provocar un incendio.                                                                                                    |
|                      | Prohibido                  | No realice operaciones con las manos mojadas ni permita que<br>entre agua en el controlador con cable; de lo contrario, el<br>controlador con cable se dañará.                                                                                                    |

#### **≜**Cuidado

 No instale el producto en un lugar donde se escape fácilmente gas inflamable. Una vez que se produce una fuga de gas inflamable y permanece alrededor del controlador con cable, es posible que se produzca un incendio.

## 2 Descripción general del controlador con cable

#### Condiciones básicas de uso:

- 1) Rango de potencia: entrada de potencia: AC 8V ~ 12V
- Temperatura de funcionamiento: -20 °C ~ 60 °C;

Humedad de funcionamiento: RH40%~RH90%;

Donde: HP: BOMBA DE CALOR; CO: SÓLO REFRIGERACIÓN; FC: REFRIGERACIÓN GRATUITA. Es un manual general. Las funciones de los diferentes modelos son diferentes. El controlador con cable reconoce y oculta automáticamente

#### 2.1 Descripción de la interfaz de operación

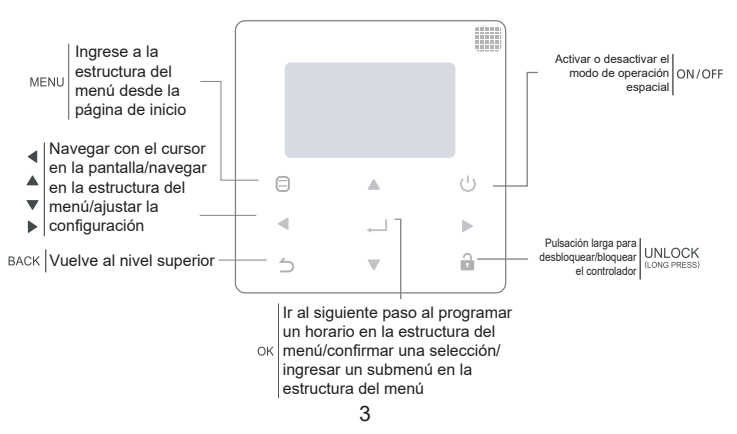

## 2 Descripción general del controlador con cable

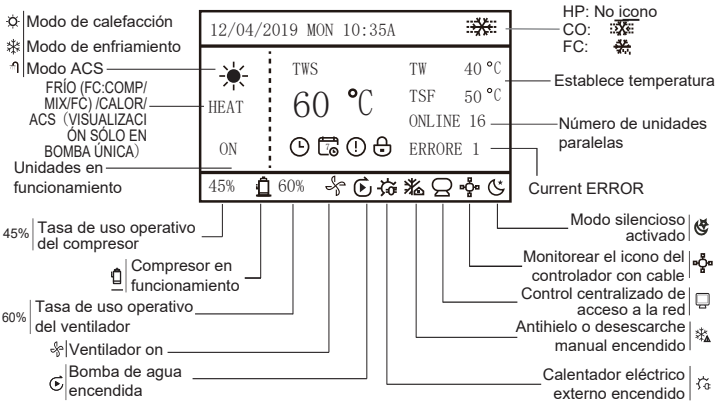

Temperatura establecida: TWS/T55:SETTING TEMPERATURE;TW:TOTAL OUTLET WATER TEMPERATURE; T5:TANK TEMPERATURE;TSF:SAFE TEMPERATURE;

0 🖬 🛛 🖯

TEMPORIZADOR DIARIO / HORARIO SEMANAL / ERROR / BLOQUEO

## 3 Introducción a la función

Encienda por primera vez o restablezca la configuración de fábrica, debe preestablecer: CONFIGURACIÓN DE DIRECCIÓN y CONFIGURACIÓN GENERAL. Haga clic en "

#### 3.1 Operación de desbloqueo/bloqueo

Cuando el controlador con cable esté bloqueado, mantenga presionado el botón " 🔒 " durante 3 segundos para desbloquearlo. Entonces el icono de candado no se muestra y se puede operar el controlador con cable.

Cuando el controlador con cable está desbloqueado. mantenga presionado el botón " 🔒 " durante 3 segundos para desbloquearlo. Luego se muestra el icono de candado y el controlador con cable no se puede operar. Cuando no hay operación durante 60 segundos continuos en ninguna página, el controlador con cable vuelve a la página de inicio y se bloquea automáticamente, mostrando el icono de bloqueo.

Nota: Solo se puede bloquear presionando prolongadamente el botón "a durante 3 segundos en la página principal, y no es válido en la página "⊜".

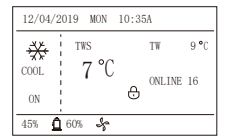

| 12/04/2 | 019 MON 10: | 35A    |      |
|---------|-------------|--------|------|
| **      | TWS         | TW     | 9 °C |
| COOL    | 7 °C        | ONLINE | 16   |
| ON      |             |        |      |
| 45% 🖸   | 60% 😽       |        |      |

#### 3.2 Power-on/off

Cuando el controlador con cable está desbloqueado y la unidad está encendida, se puede presionar "U" para apagar la unidad solo en la página de inicio. Y se puede presionar para encender la unidad cuando está apagada.

En el estado desbloqueado, la temperatura establecida se puede ajustar presionando el botón ▲▼. Y debe presionar el botón "→ " para confirmar después de la configuración. No es válido sin confirmación dentro de los 5 segundos.

|             | CERRAR                                                                                                    | DESBLOQUEO: ON                                                                                              | DESBLOQUEO: OFF                                                                                                    |
|-------------|----------------------------------------------------------------------------------------------------|----------------------------------------------------------------------------------------------------|----------------------------------------------------------------------------------------------------|
| HP-COOLING  | 12/04/2019 MON 10:35A<br>THS TH 9 ℃<br>COOL 1 7 ℃<br>ONLINE 16<br>ON 0 000                                                            | 12/04/2019 WK 10:354<br>THS TW 9 °C<br>COLL 1 7 °C<br>ONLINE 15<br>ON 1<br>45% 60% 4                        | 12/04/2819 M08 10:35A                                                                                                    |
| CO-COOLING  | 12/04/2019 MEN 10:35.4                                                                                                    | 12/04/2019 MIN 10:35A 7000<br>TTS TT 9 °C<br>COL 7 °C TSF 5 °C<br>ON 00L 00L 00L 00L 00L 00L 00L 00L 00L 00 | COL 7 °C 155 **                                                                                                    |
| FC-COOLING  |                                                                                                    |                                                                                                    | 1204/2009 жан конал<br>Сола та та та та<br>сола 7 С та та та<br>окади и та та та<br>окади и та та та<br>окади и та та та<br>окади и та та та та<br>окади и та та та та<br>окади и та та та та<br>окади и та та та та та<br>окади и та та та та та<br>окади и та та та та та<br>окади и та та та та та<br>окади и та та та та та<br>окади и та та та та та<br>окади и та та та та та та<br>окади и та та та та та та<br>окади и та та та та та та та та та<br>окади и та та та та та та та та та та та та та |
| HP-HEATING  | 12/04/2019 MIN 10:35A<br>★ TTS TF 40 °C<br>HEAT 555 °C ONLINE 16<br>ON 6 05 \$                                                        | 12/04/2019 MIN 10:35A<br>★ TRS TH 40 °C<br>HEAT 555 °C ONLISE 16<br>ON                                      | 12/04/2019 MEN 10:35A<br>** 1785 178 40 C<br>MEAT 55 °C ORLINE 16                                                                                                    |
| HP-HOTWATER | 12/04/2019 MIN 10:35A<br>11/04/2019 MIN 10:35A<br>11/04 10:35A<br>155 T5 40 ℃<br>08.15E 16<br>08. 09. 00<br>455 <b>①</b> 699 <b>0</b> | 12/04/2019 MIN 10:35A<br>T TSS TS 40 ℃<br>ENV 60 ℃ ORLINE 16<br>(0)<br>45% € 60% &                          | 12/04/2019 MRN 10:355                                                                                                    |

#### 3.3 Configuración de modo

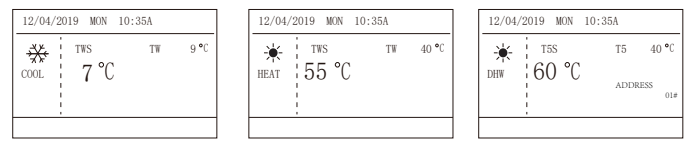

Ciclo: Refrigeración-->Calefacción-->ACS-->Refrigeración. Omita el ciclo de modo cuando no haya un modo correspondiente. El modo DHW se divide en bomba única (no es necesario seleccionar la dirección) y bombas múltiples (es necesario seleccionar la dirección 00-15, y la dirección de la unidad sin función DHW se omite directamente).

Solo se pueden configurar Tws/T5s y la dirección en modo refrigeración, calefacción y ACS. Tw/T5 solo puede mostrarse pero no configurarse. El ACS solo se puede encender/apagar en la configuración de MODO.

El límite inferior del rango de configuración de refrigeración HP está sujeto a la configuración de control de salida de agua baja en el MENÚ DE SERVICIO. El límite inferior del rango de configuración de enfriamiento de CO/FC está sujeto a la temperatura de agua de salida más baja establecida por la relación anticongelante en el MENÚ DE PROYECTO.

Nota: Cuando la temperatura de auste es inferior a 5 °C, el sistema del lado del agua debe aumentar ms del 15 % de anticongelante, de lo contrario, habr riesgo de daar la unidad.

Presione "\_\_\_" para guardar la configuración después de configurar y volver a la página de inicio. O presione "\_\_" para retroceder. Cuando no haya operación durante 60 segundos continuos, guardará la configuración y volverá a la página de inicio.

#### 3.4 Configuración del menú

Cuando el controlador con cable esté desbloqueado, presione " 🖯 " para ingresar a la página de configuración del menú de la siguiente manera:

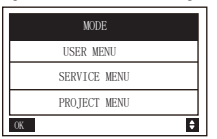

| MODE (DISABLE) |
|----------------|
| USER MENU      |
| SERVICE MENU   |
| PROJECT MENU   |
| OK 🗘           |

La selección predeterminada es "MODO" y elija el menú que necesita presionando "▲▼". Pulse "→L" para entrar en su submenú o vuelva a la página de inicio con " つ ". Volver a la página de inicio si no hay ninguna operación durante 60 s en la página del menú.

Nota: el menú de modo no es válido cuando la unidad está controlada por modbus o computadora host y se muestra como se indica arriba.

#### 4.3.6.1 MENÚ DEL USUARIO

Seleccione "MENÚ DE USUARIO" para acceder al menú de usuario. La visualización de la interfaz es la siguiente:

| USER MENU       | 1 |
|-----------------|---|
| QUERY           |   |
| TIMER           |   |
| GENERAL SETTING |   |
| DOUBLE SETPOINT |   |
| 0K 1/2 ♦        |   |

| USER MENU           |   |
|---------------------|---|
| SNOW-BLOWING SWITCH |   |
| SILENT SWITCH       |   |
| DHW SWITCH          |   |
|                     |   |
| ОК 2/2              | ¢ |

Las usuarios eligen funciones por "▲ ▼".

Seleccione "CONSULTA" en la interfaz "MENÚ DE USUARIO" para acceder a la función de consulta. La visualización y el funcionamiento de la interfaz son los siguientes:

| QUERY                |   |
|----------------------|---|
| STATE QUERY          |   |
| TEMP QUERY           |   |
| HISTORY ERRORS QUERY |   |
|                      |   |
| OK                   | ¢ |

Consulta de estado

Seleccione "CONSULTA DE ESTADO" y presione "

| STATE QUERY     |                                       |
|-----------------|---------------------------------------|
| SELECT ADDESS   | <ul> <li>■ 11</li> <li>■ #</li> </ul> |
| OPERATION STATE | STANDBY                               |
| RUNNING MODE    | COOL                                  |
| CURREN SLIENT   | NIGHT                                 |
| MODE            | SILENT1                               |
| BACK            | ₽                                     |

Seleccione la dirección presionando " ◀", " ▶" "para ver el estado de la unidad en esa dirección. Volver al menú superior con " △".

#### Consulta temporal Seleccione "CONSULTA TEMP" y presione "

| TEMP QUERY             |         |
|------------------------|---------|
| SELECT ADDESS          | III ► # |
| INLET WATER TEMP       | 25 °C   |
| OUTLET WATER TEMP      | 25 °C   |
| TOTAL OUTWATER<br>TEMP | 25 °C   |
| AMBIENT TEMP           | 25 °C   |
| BACK                   | •       |

Seleccione la dirección presionando " ◀", " ▶" para ver la temperatura de la unidad en esa dirección. Volver al menú superior con "⊃".

Consulta de errores de historial

Seleccione "CONSULTA DE ERRORES DEL HISTORIAL" y presione "

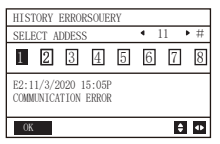

Seleccione la dirección presionando " ◄", " ▶" para ver el historial de errores de la unidad en esa dirección. Presione "▲" " ▼" para elegir el historial de errores que desee y la cantidad de errores que se pueden ver es 16.

Configuración del temporizador

| Seleccione | "TE  | EMPORIZADOR" y presione | 66 | ." لــــ |
|------------|------|-------------------------|----|----------|
| Mostrar de | la s | siguiente manera:       |    | •        |

| TIMER           |   | TIMER                     |
|-----------------|---|---------------------------|
| DAILY TIMER     |   | DAILY TIMER (DISABLE)     |
| WEEKLY SCHEDULE |   | WEEKLY SCHEDULE (DISABLE) |
|                 |   |                           |
|                 |   |                           |
| OK              | ¢ | OK 🗢                      |

Nota: Después de usar el control MODBUS y el control remoto de la máquina externa, la configuración de la hora diaria y semanal del controlador con cable no es válida y los usuarios no pueden ingresar al menú de sincronización para la configuración.

Cuando el control MODBUS y el control remoto de la máquina externa no son válidos. Seleccione "TEMPORIZADOR DIARIO" y presione "
[]". Mostrar de la siguiente manera:

| DAILY TIMER |                             |
|-------------|-----------------------------|
| TIMER       | 4 1 ▶ #                     |
| ACT         | <ul> <li>● 0FF ▶</li> </ul> |
| TIME ON     | ◀ 10:00 ► A                 |
| TIME OFF    | ▲ 10:00 ▶ A                 |
| MODE        | HEAT     ►                  |
| 0K 1/2      | \$ ₽                        |

| DAILY TIMER |                             |
|-------------|-----------------------------|
| TWS         | <ul> <li>40 ▶ °C</li> </ul> |
| SILENT MODE | ◆NIGHT ▶                    |
|             | SILENT1                     |
|             |                             |
|             |                             |
| 0K 2/2      | \$ ₽                        |

Solo se habilita un ajuste entre "TEMPORIZADOR DIARIO" y "HORARIO SEMANAL". Si cualquiera de los patrones en "HORARIO SEMANAL" está activado, "TEMPORIZADOR DIARIO" se desactiva. El "TEMPORIZADOR DIARIO" se puede configurar entre días, pero el "HORARIO SEMANAL" no.

Los usuarios pueden configurar hasta dos temporizadores y configurar el tiempo de ENCENDIDO o APAGADO (establezca el intervalo de tiempo en 10 minutos), modo de operación (hay modos de calefacción, refrigeración y ACS para una sola bomba; solo se pueden seleccionar los modos de refrigeración y calefacción para múltiples bombas, y no se puede configurar como modo DHW) y ajuste de temperatura para cada segmento del temporizador.

No es válido si el tiempo de ENCENDIDO y APAGADO es el mismo. Mostrar de la siguiente manera:

| DAILY TIMER                                                     |
|-----------------------------------------------------------------|
| Timer is useless.<br>The start time is same to<br>the end time. |
| OK ↔                                                            |

#### Introducción operativa:

Presione "▲" "▼" para seleccionar TIMER, ACT, TIME ON, TIME OFF, MODE, TWS o SILENT MODE. Cuando el cursor permanece en "TEMPORIZADOR", presione " ◀" y "▶" para seleccionar "TEMPORIZADOR 1" o "TEMPORIZADOR 2". Cuando permanece en otros elementos, también podemos usar " ◀", "▶" para ajustar la configuración correspondiente.

Después de configurar, presione " — I " para confirmar el guardado, o presione " — " para cancelar la configuración y volver a la interfaz anterior.

Si Time1 T.ON se configura igual que Time1 T.OFF, entonces la configuración no es válida, la opción ACT para el temporizador de este segmento salta a "OFF", la configuración de Timer2 es la misma que la de Timer1, y el el intervalo de tiempo de Time2 puede cruzarse con el de Time1.

Por ejemplo, si Timer1 T.ON se establece en 12:00 y Timer1 T.OFF se establece en 15:00, entonces los valores de Timer2 T.ON y Time2 T.OFF se pueden establecer en el rango de 12:00- 15:00 Si se cruza el intervalo de tiempo, la máquina se encenderá a la hora T.ON configurada en Timer1 o Timer2, y se apagará a la hora T.OFF configurada en Timer1 o Timer2. Cuando dos temporizadores se superponen, el segundo ajuste tiene prioridad.

#### Configuración del horario semanal:

Seleccione "HORARIO SEMANAL" y presione "4-1". Mostrar de la siguiente manera:

| WEEKLY SCHEDULE |         |
|-----------------|---------|
| WEEKLY SCHEDULE | ▲ MON ▶ |
| WEEKLY SWITCH   |         |
|                 |         |
|                 |         |
|                 |         |
| OK              | ÷ •     |

| MONDAY TIMER |                                      |
|--------------|--------------------------------------|
| TIMER        | 4 1 ▶ #                              |
| ACT          | <ul> <li>● 0FF</li> <li>●</li> </ul> |
| TIME ON      | ▲ 10:00 ▶ A                          |
| TIME OFF     | ◀ 10:00 ► A                          |
| MODE         | HEAT     ►                           |
| 0K 1/2       | <b>‡</b> Φ                           |

| MONDAY TIMER |                            |
|--------------|----------------------------|
| TWS          | <ul> <li>40 ▶°C</li> </ul> |
| SILENT MODE  | IGHT ►                     |
|              | SILENT1                    |
|              |                            |
|              |                            |
| 0K 2/2       | \$ O                       |

Presione los botones "▲" y "▼" para seleccionar "HORARIO SEMANAL" o "CAMBIO SEMANAL". Y presione los botones "◀ "o "▶" para seleccionar de lunes a domingo.

Puede haber hasta 2 tiempos en un día de tiempo semanal, y cada tiempo debe configurarse como encendido y apagado (el intervalo establecido es de 10 minutos).

#### Introducción operativa:

Presione "▲" y <sup>th</sup> ♥" para seleccionar "HORARIO SEMANAL". Seleccione el día que necesita con " ◀ " o " ▶ ", y presione "₄ " j para ingresarlo. Luego puede cambiar entre TIMER, ACT, TIME ON, TIME OFF, MODE, TWS y SILENT MODE con "▲" y "♥". Consulte la introducción operativa de "TEMPORIZADOR DIARIO".

Ajustes generales:

Seleccione "AJUSTES GENERALES" y presione "

| GENERAL SETTING |          |
|-----------------|----------|
| YEAR            | ▲ 2020 ▶ |
| MONTH           | 4 12 ▶   |
| DAY             | ▲ 10 ▶   |
| 12-24HOUR       | 4 12 ▶   |
| HOUR            | ▲ 10 ▶   |
| 0K 1/2          | \$ ↔     |

| GENERAL SETTING           |            |
|---------------------------|------------|
| MINUTE                    | 4 55 ▶     |
| AMPM                      | ▲ AM ▶     |
| LANGUAGE                  | ●ENGLISH ▶ |
| BACKLIGHT<br>OFF DELAY(s) | 4 20 ▶     |
| OK 2/2                    | \$ +>      |

13

Presione "▲" y "▼" para seleccionar la fecha, la hora y el formato de hora que desea configurar. Ajuste sus parámetros con " ◀ " o " ▶", y presione "ų–J" para guardar. El rango de configuración del tiempo de retroiluminación es de 10 a 1200 s, el valor predeterminado es de 60 s y cada ajuste es de 10 s.

Vuelva a la página anterior con " " después de configurar. Ahora solo se admite inglés. Punto de ajuste doble

Seleccione "DOBLE PUNTO DE AJUSTE" y presione "

| DOUBLE SETPOINT |            |
|-----------------|------------|
| DOUBLE SETPOINT | ◆DISABLE ▶ |
| SETPOINT COOL_1 | 4 16 ▶ °C  |
| SETPOINT COOL_2 | 4 20 ▶ °C  |
| SETPOINT HEAT_1 | 4 16 ▶°C   |
| SETPOINT HEAT_2 | 4 25 ▶ °C  |
| OK              | \$ ₽       |

Presione "▲" y "▼" para seleccionar elementos y " ◀ " o " ▶" para ajustar los parámetros. el límite inferior del rango establecido de refrigeración HP está sujeto al control de salida de agua baja establecido en el MENÚ DE SERVICIO, y el límite inferior establecido para la refrigeración CO/FC está sujeto a la salida de agua mínima establecida en la relación anticongelante establecida en el MENÚ DE PROYECTO.

Interruptor de soplado de nieve

Seleccione "INTERRUPTOR DE SOPLADO DE NIEVE" en la página "MENÚ DE USUARIO" y presione "

| SNOW-BLOWING SWITCH        |  |
|----------------------------|--|
| SNOW-BLOWING SWITCH<br>YES |  |
| 0K •                       |  |

Presione "▲" y "▼" para seleccionar "Sí" o "NO" y presione " ← J" para confirmar. "Sí" significa que la función es válida, "NO" significa que no es válida.

Nota: Algunos modelos no tienen esta función. Consulte las instrucciones de la máquina para exteriores para saber si tienen función de control antinieve.

Modo silencioso:

Seleccione "INTERRUPTOR SILENCIOSO" y presione " - Mostrar de la siguiente manera:

| SILENT SWITCH  |         |
|----------------|---------|
| SELECT SILENT  | IGHT ►  |
|                | SILENT1 |
| CURRENT SILENT | NIGHT   |
|                | SILENT1 |
|                |         |
| OK             | ¢       |

Presione "▲" y "▼" para seleccionar "SELECCIONAR SILENCIO", presione "◀" o "▶" para seleccionar el modo que necesita (7 tipos: NOCHE SILENCIOSA 14, ESTÁNDAR, SILENCIO y SÚPER SILENCIO) y presione " ahorrar. Los usuarios pueden verificar si es el modo que desean aquí y presionar " para retroceder si no hay problema. Una vez activado el modo silencioso, en la página de inicio se ilumina.

| NIGHT SILENT 1 | 6/10h |
|----------------|-------|
| NIGHT SILENT 2 | 6/12h |
| NIGHT SILENT 3 | 8/10h |
| NIGHT SILENT 4 | 8/12h |

Nota : Night Silent1-4 solo está disponible para los modelos de la serie HTW-MCSU\*\*RN8LB

INTERRUPTOR ACS

Presione "▲" y "▼" para seleccionar "INTERRUPTOR DE ACS" en la página "MENÚ DE USUARIO" y presione "→". Mostrar de la siguiente manera:

| DWH SWITCH     |                         |    |
|----------------|-------------------------|----|
| SELECT ADDESS  | • 11                    | •# |
| DWH SWITCH     | <ul> <li>YES</li> </ul> | ٣  |
| DHW FIRST      | <ul> <li>YES</li> </ul> | •  |
| 00 01 02 03 04 | 05 06                   | 07 |
| 08 09 10 11 12 | 13 14                   | 15 |
| OK             | E                       | •  |

Pulse "▲" y "▼" para cambiar entre SELECCIONAR DIRECCIÓN, INTERRUPTOR ACS y PRIMERO ACS. Luego presione " ◀ " o " ▶" para ajustar los parámetros.

Solo cuando DHW SWITCH selecciona SÍ, se puede configurar lo siguiente.

Nota : El INTERRUPTOR DE ACS solo está disponible para modelos de ACS hechos a medida.

Control de bobina de agua

Presione "▲" y "▼" para seleccionar "CONTROL DE BATERÍA DE AGUA" y presione "⊥". Mostrar de la siguiente manera:

| WATER COIL CONTROL |       |    |
|--------------------|-------|----|
| COIL CONTROL       | ▲AUTO | •  |
|                    |       |    |
|                    |       |    |
|                    |       |    |
| ОК                 |       | 40 |

Presione "▲" y "▼" para seleccionar "CONTROL DE BOBINA" y presione "∢" o "▶" para seleccionar el modo de control: AUTO (control automático), MANUALON (con batería de agua), MANUALOF (sin batería de agua). Pulse "↓" para guardar. Pulse " ∱ " para salir de esta página.

Nota: el control del serpentín de agua solo se aplica a los modelos FC.

#### 4.3.6.2 CONFIGURACIÓN DEL MENÚ DE SERVICIO

Entrada de contraseña: por favor contáctenos

Seleccione "MENÚ DE SERVICIO" y presione " La pantalla solicita una contraseña, como se muestra en la siguiente figura:

| SERVICE MENU                 |      |
|------------------------------|------|
| PLEASE INPUT THE<br>PASSWORD |      |
| 0 0 0                        |      |
| OK                           | \$ ₽ |

Presione los botones "▲" y "▼" para cambiar el número a ingresar, y presione los botones "◀" y "▶" para cambiar el código de bit a ingresar. Después de ingresar el número, la pantalla no cambia. Después de ingresar la contraseña, presione el botón " )" para ingresar a la interfaz o presione el botón " para volver a la interfaz anterior. Muestre lo siguiente si la entrada es incorrecta:

| SERVICE MENU         |   |    |
|----------------------|---|----|
| SORRY WRONG PASSWORD |   |    |
| PLEASE INPUT AGAIN   |   |    |
| 0 0 0                |   |    |
|                      |   |    |
| OK                   | ÷ | 40 |

Ingrese a la página de configuración de la siguiente manera si la entrada es correcta:

| SERVICE MENU         |   |
|----------------------|---|
| STATE QUERY          |   |
| CLEAR HISTORY ERRORS |   |
| SETTING ADDRESS      |   |
| HEAT CONTROL         |   |
| OK 1/3               | ¢ |

| SERVICE MENU             |
|--------------------------|
| TMEPERATURE COMPENSATION |
| PUMP CONTROL             |
| MANUAL DEFROST           |
| LOW OUTLET WATER CONTROL |
| OK 2/3 ♦                 |

| SERVICE MENU         | _ |
|----------------------|---|
| VACUUM SWITCH        |   |
| ENERGY SAVING SWITCH |   |
| DHW ENABLE           |   |
| FACTORY DATA RESET   | _ |
| OK 3/3               | • |

#### Consulta de estado

Presione "▲" o "▼" para seleccionar "CONSULTA DE ESTADO" en la página "MENÚ DE SERVICIO". Luego presione "← 」" para ingresar al submenú.

| STATE QUERY    |   |     |     |
|----------------|---|-----|-----|
| SELECT ADDRESS | • | 07  | • # |
| ODU MODEL      |   | 130 | kW  |
| COMP FREQUENCE |   | 50  | Hz  |
| COMP1 CURRENT  |   | 20  | А   |
| COMP2 CURRENT  |   | 20  | А   |
| BACK           |   | E   | ; ● |

| STATE QUERY        |          |
|--------------------|----------|
| H-P PRESSURE       | 3.83 MPa |
| L-P PRESSURE       | 1.00 MPa |
| TP1 DISCHARGE TEMP | 30 °C    |
| TP2 DISCHARGE TEMP | 30 °C    |
| TH SUCTION TEMP    | -20 °C   |
| 0K 2/9             | ¢        |

| STATE QUERY |       |
|-------------|-------|
| TZ TEMP     | -20°C |
| T3 TEMP     | -20°C |
| T4 TEMP     | -20°C |
| T6A TEMP    | 40°C  |
| T6B TEMP    | 40°C  |
| BACK 3/9    | ÷     |

| STATE QUERY |    |    |
|-------------|----|----|
| TFIN1 TEMP  | 60 | °C |
| TFIN2 TEMP  | 60 | °C |
| TDSH        | 30 | °C |
| TSSH        | 15 | °C |
| TCSH        | 15 | °C |
| BACK 4/9    |    | ٩  |

| STATE QUERY |         |
|-------------|---------|
| FAN1 SPEED  | 850 RPM |
| FAN2 SPEED  | 850 RPM |
| FAN3 SPEED  | 850 RPM |
| EXV A       | 1800 P  |
| EXV B       | 1800 P  |
| BACK 5/9    | ¢       |

| STATE QUERY |       |
|-------------|-------|
| EXV C       | 1800P |
| Twi TEMP    | 30°C  |
| Two TEMP    | 30°C  |
| Tw TEMP     | 30°C  |
| TAF1 TEMP   | 30°C  |
| BACK 6/9    | \$    |

| STATE QUERY |     |     |     |
|-------------|-----|-----|-----|
| TAF2 TEMP   |     | 30  | °C  |
| T5 TEMP     |     | 30  | "C  |
| COMP TIME1  |     | 120 | MIN |
| COMP TIME2  |     | 120 | MIN |
| COMP TIME3  |     | 120 | MIN |
| BACK        | 7/9 |     | ¢   |

| STATE QUERY   |         |
|---------------|---------|
| COMP TIME     | 65535 H |
| FIX PUMP TIME | 65535 H |
| INV PUMP TIME | 65535 H |
| ODU SOFTWARE  | V45     |
| HMI SOFTWARE  | V45     |
| BACK 8/9      | \$      |

| STATE ( | QUERY  |      |     |    |    |    |
|---------|--------|------|-----|----|----|----|
| DEFROS  | FING S | TATE |     |    |    |    |
| 00 01   | 02     | 03   | 04  | 05 | 06 | 07 |
| 08 09   | 10     | 11   | 12  | 13 | 14 | 15 |
| E2 SOFT | WARE   | V45  |     |    |    |    |
| END     |        |      |     |    |    |    |
| OK      |        | ç    | 9/9 |    | E  | •  |

Presione " ◀" o " ▶" para seleccionar la dirección del módulo para ver (la dirección sin conexión se omite automáticamente). Hay 9 páginas y 41 valores de estado. Presione los botones "▲" o "▼" para seleccionar la página diferente.

Borrar errores del historial:

| SERVICE MENU  |       |   |
|---------------|-------|---|
| STATE QUERY   |       |   |
| CLEAR HISTORY | ERROR |   |
| SETTING ADDRE | SS    |   |
| HEAT CONTROL  |       |   |
| OK            | 1/3   | ¢ |

| CLEAR HISTORY ERRORS      |
|---------------------------|
| CLEAR UNIT HISTORY ERRORS |
| CLEAR ALL HISTORY ERRORS  |
| CLEAR LOCK ERROR          |
| CLEAR RUN TIME            |
| OK 🗧                      |

Presione "▲" o "▼" para seleccionar "BORRAR ERRORES DEL HISTORIAL DE LA UNIDAD" y presione "←」" para confirmar.

Mostrar de la siguiente manera:

| CLEAR UNIT HIS ERRS |        |
|---------------------|--------|
| SELECT ADDRESS      | 4 07 ▶ |
| DO YOU WANT TO      | ▲ YES  |
| CLEAR?              |        |
|                     |        |
|                     |        |
| OK                  | \$ ₽   |

Presione "▲" o "▼" para seleccionar "SELECCIONAR DIRECCIÓN" y presione " ◀" o " ▶" para seleccionar el valor de la dirección. Presione "▲" o "▼" para seleccionar borrar o no, y presione " ◀" o " ▶" para seleccionar Sí o NO, y presione " ← J " para confirmar. Presione "▲" o "♥" para seleccionar "BORRAR TODOS SUS ERRORES" y presione " ← " para confirmar. Mostrar de la siguiente manera:

| CLEAR ALL HIS ERRS |                         |   |
|--------------------|-------------------------|---|
| DO YOU WANT TO     | <ul> <li>YES</li> </ul> | ٣ |
| CLEAR?             |                         |   |
|                    |                         |   |
|                    |                         |   |
|                    |                         |   |
| OK                 |                         | 0 |

Presione "▲" o "▼" para seleccionar "BORRAR ERROR DE BLOQUEO" y presione "↓" para confirmar. Mostrar de la siguiente manera:

| CLEAR LOCK ERR |                         |
|----------------|-------------------------|
| DO YOU WANT TO | <ul> <li>YES</li> </ul> |
| CLEAR?         |                         |
|                |                         |
|                |                         |
| OK             | ₽                       |

presione " ◀" o " ▶" para seleccionar SÍ o NO, y presione "🔔 " para confirmar.

Presione "▲" o "▼" para seleccionar "BORRAR TIEMPO DE FUNCIONAMIENTO" y presione "▲" para confirmar. Mostrar de la siguiente manera:

| CLEAR RUN TIME       |        |
|----------------------|--------|
| SELECT ADDRESS       | 4 07 ▶ |
| CLEAR COMP TIME?     | ▲ NO ▶ |
| CLEAR FIX PUMP TIME? | ▲ NO ▶ |
| CLEAR INV PUMP TIME? | ◀ NO ▶ |
|                      |        |
| OK                   | \$ +   |

Presione "▲" o "▼" para seleccionar "SELECCIONAR DIRECCIÓN", presione " ◀" o " ▶" para seleccionar el valor de la dirección. Presione "▲" o "▼" para seleccionar borrar o no, y presione " ◀" o " ▶" para seleccionar SÍ o NO, y presione "<sub>↓</sub>" para confirmar.

#### Configuración de dirección:

Presione "▲" o "▼" en la página "MENÚ DE SERVICIO" para seleccionar "CONFIGURACIÓN DE DIRECCIÓN" (también puede ingresar combinando los botones presionando " ← ", " ▶" durante 3 segundos). Presione " ⊖" e ingrese al submenú.

| SERVICE MENU        |
|---------------------|
| STATE QUERY         |
| CLEAR HISTORY ERROR |
| SETTING ADDRESS     |
| HEAT CONTROL        |
| OK 1/3 ♥            |

| SETTING ADDRESS       |   |    |      |
|-----------------------|---|----|------|
| CONTROLLER<br>ADDRESS | 4 | 10 | • #  |
| CONTROL ENABEL        | ٩ | NO | •    |
| MODBUS ENABLE         |   | NO | •    |
| MODBUS ADDRESS        | 4 | 10 | • #  |
| OK                    |   |    | \$ ↔ |

Presione "▲" o "▼" para seleccionar el elemento y presione " ◀" o " ▶" para establecer el valor. Luego presione "↓" para confirmar y " ⊃" para retroceder.

Control de calor

HEAT1 significa calefacción eléctrica de tuberías en modo refrigeración/calefacción. HEAT2 significa calentamiento eléctrico del acumulador en modo ACS.

Presione "▲" o "▼" para seleccionar "CONTROL DE CALOR" en la página "MENÚ DE SERVICIO". Presione "→1" e ingrese al submenú.

| SERVICE MENU        |
|---------------------|
| STATE QUERY         |
| CLEAR HISTORY ERROR |
| SETTING ADDRESS     |
| HEAT CONTROL        |
| OK 1/3 €            |

| HEAT CONTROL      |   |
|-------------------|---|
| HEAT1             |   |
| HEAT2             |   |
| FORCED HEAT2 OPEN |   |
| OK 🗘              | Ī |

Presione "▲" o "▼" para seleccionar el elemento a configurar. Presione "→" e ingrese al submenú.

| III.IIII                                           |                                                            |                     | HEAT2                                                                                                    |
|----------------------------------------------------|------------------------------------------------------------|---------------------|----------------------------------------------------------------------------------------------------|
| HEAT1 ENABLE                                       | <ul> <li>NO</li> </ul>                                     | •                   | ALL HEAT2 DISABLE • YES •                                                                                                    |
| TEMP-                                              | <ul> <li>07</li> </ul>                                     | ►°C                 | SELECT ADDRESS • 10 • #                                                                                                    |
| AUXHEAT1-ON                                        |                                                            |                     | HEAT2-ENABLE • NO •                                                                                                    |
| TW. HEAT1-ON                                       | <ul> <li>25</li> </ul>                                     | ►°C                 | T-HEAT2-DELAY 		 190 ▶ MI                                                                                                    |
| TW. HEAT1-OFF                                      | <ul> <li>45</li> </ul>                                     | ▶ °C                | DT5-HEAT2-OFF 10 C                                                                                                    |
| OK 1                                               | /9                                                         | ÷ •                 | 0K 1/2                                                                                                    |
|                                                    |                                                            |                     |                                                                                                    |
| HEAT2                                              |                                                            |                     | FORCED HEAT2 OPEN                                                                                                    |
| HEAT2<br>T4-HEAT2-ON                               | <ul> <li>10</li> </ul>                                     | • "C                | FORCED HEAT2 OPEN<br>SELECTED ADDRESS • 10 • 3                                                                                                    |
| HEAT2<br>T4-HEAT2-ON                               | <ul> <li>10</li> </ul>                                     | • °C                | FORCED HEAT2 OPEN<br>SELECTED ADDRESS • 10 • 1<br>FORCED HEAT2 OPEN • N0 •                                                                                                    |
| HEAT2<br>T4-HEAT2-ON<br>00 01 02 03<br>08 09 10 11 | <ul> <li>10</li> <li>04 05 06</li> <li>12 13 14</li> </ul> | • ℃<br>] 07<br>] 15 | FORCED HEAT2 OPEN           SELECTED ADDRESS         10           FORCED HEAT2 OPEN         NO           CO         CO         CO           CO         CO         CO         CO           CO         CO         CO         CO         CO           CO         CO         CO         CO         CO         CO |

Presione "▲" o "▼" para seleccionar el elemento y presione " ◀" o " ▶" para establecer el valor. Luego presione " ← " para confirmar y " )" para retroceder.

#### Compensación de temperatura:

Presione "▲" o "▼" para seleccionar "COMPENSACIÓN DE TEMPERATURA" en la página "MENÚ DE SERVICIO". Presione " " e ingrese al submenú.

> ES • °C 15 • °C 08 • °C 10 • °C • °C

| SERVICE MENU             | TEMP COMPENSATION      |   |
|--------------------------|------------------------|---|
| TMEPERATURE COMPENSATION | COOL MODE ENABLE       | • |
| PUMP CONTROL             | T4 COOL-1<br>T4 COOL-2 | 1 |
| MANUAL DEFROST           | OFFSET-C               | • |
| LOW OUTLET WATER CONTROL |                        |   |
| OK 2/3 ♦                 | 0K 1/2                 |   |

| TEMP COMPENSATION |                                        |
|-------------------|----------------------------------------|
| HEAT MODE ENABLE  | <ul> <li>YES ▶ °C</li> </ul>           |
| T4 HEAT-1         | <ul> <li>15 ▶ °C</li> </ul>            |
| T4 HEAT-2         | <ul> <li>● 08</li> <li>● °C</li> </ul> |
| OFFSET-H          | 4 10 ▶ °C                              |
|                   |                                        |
| OK 2/2            | \$ ↔                                   |

Presione "▲" o "▼" para seleccionar el elemento y presione " ◀ " o " ► " para establecer el valor. Luego presione "↓ " para confirmar.

#### Control de bomba:

Presione "▲" o "▼" para seleccionar "CONTROL DE BOMBA" en la página "MENÚ DE SERVICIO". Presione "↓" e ingrese al submenú.

| SERVICE MENU             |
|--------------------------|
| TMEPERATURE COMPENSATION |
| PUMP CONTROL             |
| MANUAL DEFROST           |
| LOW OUTLET WATER CONTROL |
| OK 2/3 ♦                 |

Presione "▲" o "▼ para seleccionar "APERTURA FORZADA DE LA BOMBA". Presione "▲L" e ingrese al submenú.

| FOECED PUMP OPEN |   |    |     |
|------------------|---|----|-----|
| SELECT ADDRESS   | • | 0  | • # |
| FORCED PUMP OPEN | 4 | NO | •   |
|                  |   |    |     |
|                  |   |    |     |
| OK               |   | 4  | ÷   |

| FORCED PUMP OPEN                                 |
|--------------------------------------------------|
| Cannot control the pump<br>before shutting down. |

En la página "APERTURA FORZADA DE LA BOMBA", presione "▲" o "▼" para seleccionar el elemento y presione " ◀ " o " ▶ " para establecer el valor. Pulse 💝 ┛ " para confirmar o " △ " para retroceder. Si la unidad en esa dirección está ENCENDIDA, la bomba no puede ser controlada por el control por cable. Mostrar como arriba.

En la página "INV PUMP OPEN", presione "▲" o "▼" para seleccionar el elemento y presione " ◀ " o " ▶ " para establecer el valor. Pulse "← I " para confirmar o " △ " para

retroceder.

| INV PUMP SETTING      |           |
|-----------------------|-----------|
| SELECT ADDRESS        | 4 07 ▶ #  |
| SWITCH ON THE<br>PUMP | ▲ N0 ▶    |
| RATIO PUMP            | ▲ 100 ▶ # |
| OK                    | 40 \$     |

Nota: Solo se puede configurar con una sola bomba. El rango de configuración de RATIO-PUMP es 30%-100%. Debe asegurarse de que su flujo cumpla con los requisitos de toda la unidad, de lo contrario, la unidad podría dañarse.

En la página "CONTROL DE LA BOMBA", presione "▲" o "▼" para seleccionar el elemento y presione "◀" o "▶" para establecer el valor. Pulse "◀— " para confirmar o " ← " para retroceder.

| PUMP ON/OFF TIME |            |
|------------------|------------|
| PUMP ON TIME     | ◀ 05 ► MIN |
| PUMP OFF TIME    | ◀ 05 ► MIN |
|                  |            |
|                  |            |
| OK               | <₽ \$      |

Los requisitos de configuración de parámetros son los siguientes:

|                  | Establecer<br>rango | Valor por<br>defecto | Rango de ajuste |
|------------------|---------------------|----------------------|-----------------|
| TIEMPO ON BOMBA  | 5~60min             | 5                    | 5               |
| TIEMPO OFF BOMBA | 0~60min             | 0                    | 5               |

Descongelación Manual

Presione "▲" o "▼" para seleccionar "DESCONGELACIÓN MANUAL" en la página "MENÚ DE SERVICIO". Presione " ← I" e ingrese al submenú.

| SERVICE MENU             |
|--------------------------|
| TMEPERATURE COMPENSATION |
| PUMP CONTROL             |
| MANUAL DEFROST           |
| LOW OUTLET WATER CONTROL |
| OK 2/3                   |

| OK              | 4▶ \$    |
|-----------------|----------|
|                 |          |
|                 |          |
| MANUAL DEFRIOST | ■ NO ■   |
| SELECT ADDRESS  | 4 07 ▶ # |
| MANUAL DEFROST  |          |

Presione "▲" o "▼" para seleccionar el elemento a configurar y presione "◀" o "▶" para configurar el valor. Pulse 🔔 " para confirmar o " ⊃ " para retroceder.

Si la unidad externa ingresa con éxito al modo de descongelación después de encender la "DESCONGELACIÓN MANUAL", el ícono de descongelación se mostrará en la página de inicio del controlador con cable.

Control de baja temperatura del agua de salida

Presione "▲" o "▼" para seleccionar "CONTROL DE SALIDA DE AGUA BAJA" en la página "MENÚ DE SERVICIO". Presione "↓" " e ingrese al submenú. Adecuado para HP-UNIT\_\_\_\_\_\_

| SERVICE MENU             |
|--------------------------|
| TMEPERATURE COMPENSATION |
| PUMP CONTROL             |
| MANUAL DEFROST           |
| LOW OUTLET WATER CONTROL |
| OK 2/3 ♦                 |

| LOW OUTLET WATER CTRL |          |
|-----------------------|----------|
| MIN TEMP FOR COOL     | 4 50°C ▶ |
| HISTORICAL SETTING    |          |
| 04/06/2020 11:30A     | 5°C      |
| 04/06/2020 11:30A     | 5°C      |
| 04/06/2020 11:30A     | 5°C      |
| ОК                    | ŧ        |

Pulse " ◀ " o " ▶ " para establecer el valor. Pulse "↓" para confirmar o " ⊃ " para retroceder. En esta pág ina, se puede ver la configuración histór ica de temperatura mín ima de salida del agua (rango de configuración 0-20 °C) . Cuando la temperatura de aju ste es inferior a 5 °C, aparecerá un cuadro emergente:

| LOW OUTLET WATRER CONTROL                                                                     |
|-----------------------------------------------------------------------------------------------|
| The setting temp is below 5 degrees.<br>please confirm whether it is an<br>antifreeze system? |
| OK ♦ ♦                                                                                        |

Nota: solo aplicable a los modelos de la serie HTW-MCSU\*\*RN8LB Para otros modelos, consulte las instrucciones de la máquina para exteriores.

Modo de vacío

Presione "▲" o "▼" para seleccionar "INTERRUPTOR DE VACÍO" en la página "MENÚ DE SERVICIO". Pulse "← " y entre en el submenú.

| SERVICE MENU         |
|----------------------|
| VACUUM SWITCH        |
| ENERGY SAVING SWITCH |
| DHW ENABLE           |
| FACTORY DATA RESET   |
| OK 3/3 ♦             |

| VACUUM SWITCH |        |
|---------------|--------|
| VACUUM SWITCH | ◀ NO ▶ |
|               |        |
|               |        |
|               |        |
|               |        |
| OK            | \$     |

Presione " ◀ " o " ► " para configurar SÍ o NO. Luego presione " ◀ " para confirmar. Es necesario apagar y reiniciar para salir.

Nota: solo aplicable a los modelos de la serie HTW-MCSU\*\*RN8LB Para otros modelos, consulte las instrucciones de la máquina para exteriores.

Modo de ahorro de energía

Presione "▲" o "▼" para seleccionar "INTERRUPTOR DE AHORRO DE ENERGÍA" en la página "MENÚ DE SERVICIO". Presione "↓\_\_]" e ingrese al submenú.

TIEMPO DE BOMBA APAGADA TIEMPO DE BOMBA INACTIVA 0∽ 60min

| SERVICE MENU         |
|----------------------|
| VACUUM SWITCH        |
| ENERGY SAVING SWITCH |
| DHW ENABLE           |
| FACTORY DATA RESET   |
| OK 3/3 ♦             |

| ENERGY SAVING SWITCH | H       |
|----------------------|---------|
| SAVING SWITCH        | ▲ 80% ► |
| HISTORICAL SETTING   |         |
| 04/06/2020 11:30A    | 80%     |
| 04/06/2020 11:30A    | 80%     |
| 04/06/2020 11:30A    | 80%     |
| OK                   | ¢       |

Presione " ◀" o " ▶" para establecer el valor. Pulse ↓ " para confirmar ♂ " para retroceder. Nota: solo aplicable a los modelos de la serie HTW-MCSU\*\*RN8LB Para otros modelos, consulte las instrucciones de la máquina para exteriores.

#### ACTIVAR ACS

Presione "▲" o "▼" para seleccionar "ACTIVAR ACS" en la página "MENÚ DE SERVICIO". Pulse "" y entre en el submenú.

| DHW ENABLE |                          |
|------------|--------------------------|
| DHW ENABLE | <ul> <li>NO ▶</li> </ul> |
|            |                          |
|            |                          |
|            |                          |
| OK         | •                        |

Presione "▲" o "▼" para configurar SÍ o NO. Pulse "← " para confirmar o "⊃" para retroceder. Nota : DHW ENABLE solo está disponible para modelos de ACS personaliza dos.

#### Restablecer datos de fábrica:

Presione "▲" o "▼" para seleccionar "RESTABLECIMIENTO DE DATOS DE FÁBRICA" en la página "MENÚ DE SERVICIO". Presione "← " e ingrese al submenú.

| FACTORY DATA RESET |   |     |    |
|--------------------|---|-----|----|
| DO YOU WANT TO     | • | YES | •  |
| RESET?             |   |     |    |
|                    | _ |     |    |
|                    | _ |     |    |
|                    |   |     | _  |
| OK                 |   |     | 4Þ |

Presione "▲" o "▼" para seleccionar el elemento correspondiente y presione " ∢" o " ▶" para seleccionar restaurar o no. Pulse " ↓" para confirmar o " △ " para retroceder.

#### 4.3.6.3 CONFIGURACIÓN DEL MENÚ DE PROYECTO

Entrada de contraseña: Por favor contáctenos.

Seleccione "MENÚ DE PROYECTO" y presione " aingresar. La pantalla solicita ingresar la contraseña, como se muestra en la siguiente figura:

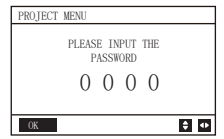

La contraseña inicial debe ser obtenida por un profesional. Presione los botones " $\blacktriangle$ " o " $\checkmark$ " para cambiar el número a ingresar, y presione los botones " $\blacktriangleleft$ " o " $\blacktriangleright$ " para cambiar el código de bit a ingresar. Después de ingresar el número, la pantalla no cambia. Después de ingresar la contraseña, presione el botón " $\bigcirc$ " para ingresar a la interfaz; presione el botón " $\bigcirc$ " para volver a la interfaz anterior; la pantalla es la siguiente si la entrada es incorrecta:

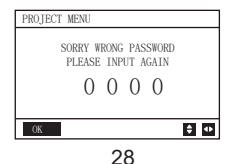

La siguiente interfaz de consulta se muestra si la entrada es correcta:

| PROJECT MENU             |   |
|--------------------------|---|
| SET UNIT AIRCONDITIONING | _ |
| SET PARALLEL UNIT        | _ |
| SET UNIT PROTECTION      |   |
| SET DEFROSTING           |   |
| 0K 1/3                   | ŧ |

| PROJECT MENU   |     |
|----------------|-----|
| SET DHW TIME   |     |
| SET E9 TIME    |     |
| INV PUMP RATIO |     |
| CHECK PARTS    |     |
| OK             | 2/3 |

#### Configuración de la unidad:

Seleccione "CONFIGURAR AIRE ACONDICIONADO DE LA UNIDAD" y presione para ingresar. Mostrar de la siguiente manera:

| SET UNIT      |   |    |      |
|---------------|---|----|------|
| TWO_COOL_DIFF | 4 | 2  | ▶ "C |
| TWO_HEAT_DIFF | 4 | 2  | • °C |
| DT5_ON        | 4 | 8  | ▶ "C |
| DTIS5         | • | 10 | ▶ °C |
| DtTws         | 4 | 1  | ▶ "C |
| OK            |   |    | \$ ↔ |

| SET UNIT |   |   |      |
|----------|---|---|------|
| Dtmix    | ٠ | 2 | • ℃  |
| FCoffset | 4 | 2 | ▶ °C |
| FChyser  |   | 1 | ▶ °C |
|          |   |   |      |
|          |   |   |      |
| OK       |   |   | \$ ₽ |

Presione "▲" o "▼" para seleccionar el elemento y presione " ▲" o " ▶" para configurar la temperatura o el tiempo adecuados. Pulse " ← J " para confirmar. Volver a la página de inicio si no hay ninguna operación dentro de los 60 s.

Información detallada de configuración:

| Parametro     | Rango ajuste | Nota |
|---------------|--------------|------|
| Two_COOL_DIFF | 1∽5°C        |      |
| Two_HEAT_DIFF | 1∽5°C        |      |
| dT5_ON        | 2∽10℃        | ACS  |
| Dt1s5         | 5∽20 °C      |      |

#### Configuración de unidades paralelas:

Seleccione "CONFIGURAR UNIDAD PARALELA" y presione "

| SET PAPALLEL UNIT |   |     |      |
|-------------------|---|-----|------|
| TIM_CAP_ADJ       | ٠ | 180 | ► S  |
| TW_COOL_DIFF      | 4 | 2   | ▶ °C |
| TW_HEAT_DIFF      | 4 | 2   | ▶ °C |
| RATIO_COOL_FIRST  | 4 | 0   | ▶%   |
| RATIO_HEAT_FIRST  | 4 | 50  | ۰%   |
| OK                |   |     | ÷ •  |

Presione "▲" o "▼" para seleccionar el elemento a configurar y presione "∢" o "▶" para configurar el valor. Pulse "↓" para confirmar. Volver a la página de inicio si no hay ninguna operación dentro de los 60 s.

Información detallada de configuración:

| Parameter        | Setting range |
|------------------|---------------|
| Tim_Cap_Adj      | 60sാ360s      |
| Tw_Cool_diff     | 1∽5°C         |
| Tw_Heat_diff     | 1∽5℃          |
| Ratio_cool_first | 5∽100%        |
| Ratio_heat_first | 5∽100%        |

#### Configuración de protección de la unidad:

Seleccione "CONFIGURAR PROTECCIÓN DE LA UNIDAD" y presione "
 "
 "
 para ingresar. Mostrar de la siguiente manera:

| SET UNIT PROTECTION |   |    |        |
|---------------------|---|----|--------|
| T_DIFF_PRO          | 4 | 12 | • ℃    |
| TWI_O ABNORMAL      | ٠ | 2  | . ► °C |
|                     |   |    |        |
|                     |   |    |        |
|                     |   |    |        |
| OK                  |   |    | ÷ •    |

Presione "▲" o "▼" para seleccionar el elemento a configurar y presione "∢" o "▶" para configurar el valor. Pulse "∢→" para confirmar. Volver a la página de inicio si no hay ninguna operación dentro de los 60 s.

Información detallada de configuración:

| Parámetro  | Rango de ajuste |
|------------|-----------------|
| T_DIFF_PRO | 8∽15°C          |
| T_DIFF_PRO | 1∽5°C           |

#### Configuración de descongelación:

Seleccione "CONFIGURAR DESCONGELACIÓN" y presione " " para ingresar. Mostrar de la siguiente manera:

| SET DEFROSTING |   |    |       |
|----------------|---|----|-------|
| T_FROST        | • | 35 | ▶ min |
| T_DEFROST_IN   | • | 0  | ▶ °C  |
| T_FROST_OUT    | • | 0  | • °C  |
|                |   |    |       |
|                |   |    |       |
| OK             |   |    | \$ ₽  |

Presione "▲" o "▼" para seleccionar el elemento a configurar y presione "∢" o "▶" para configurar el valor. Pulse " " para confirmar. Volver a la página de inicio si no hay ninguna operación dentro de los 60 s.

Información detallada de configuración:

| Parameter    | Setting range |
|--------------|---------------|
| T_FROST      | 20∽120min     |
| T_DEFROST_IN | -5∽5 ℃        |
| T_FROST_OUT  | -10∽10℃       |

#### Configuración de tiempo de ACS:

Seleccione "SET DHW TIME" y presione 📛 " para ingresar. Mostrar de la siguiente manera:

| SET DHW TIME   |                               |
|----------------|-------------------------------|
| SELECT ADDRESS | <ul> <li>€ 07 ▶ #</li> </ul>  |
| COOL MAX TIME  | 4 08 ▶ h                      |
| COOL MIN TIME  | <ul> <li>4 0.5 ▶ h</li> </ul> |
| HEAT MAX TIME  | 4 08 ▶ h                      |
| HEAT MIN TIME  | <ul> <li>0.5 ▶ h</li> </ul>   |
| 0K 1/2         | ÷ •                           |

| SET DHW TIME |                               |
|--------------|-------------------------------|
| DHW MIN TIME | <ul> <li>4 0.5 ▶ h</li> </ul> |
| DHW MAX TIME | 4 08 ▶ h                      |
|              |                               |
|              |                               |
|              |                               |
| 0K 2/2       | \$ ₽                          |

Presione "▲" o "▼" para seleccionar el elemento a configurar y presione "◀" o "▶" para configurar el valor. Pulse "← " para confirmar. Volver a la página de inicio si no hay ninguna operación dentro de los 60 s.

Información detallada de configuración:

| Parámetro      | Rango ajuste |
|----------------|--------------|
| SELECT ADDRESS | 0∽15         |
| COOL MIN TIME  | 0.5~24h      |
| COOL MAX TIME  | 0.5~24h      |
| HEAT MIN TIME  | 0.5~24h      |
| HEAT MAX TIME  | 0.5~24h      |
| DHW MIN TIME   | 0.5~24h      |
| DHW MAX TIME   | 0.5~24h      |

#### E9 Configuración del tiempo de error:

Seleccione "SET E9 TIME" y presione " Jara ingresar. Mostrar de la siguiente manera:

| SET E9 TIME         |   |    |     |
|---------------------|---|----|-----|
| E9 PROTECT TIME     | 4 | 10 | ۰S  |
| E9 DETECTION METHOD | 4 | 1  | ▶ # |
|                     |   |    |     |
|                     |   |    |     |
|                     |   |    |     |

Presione "▲" o "▼" para seleccionar el elemento a configurar y presione "∢" o "▶" para configurar el valor (rango de configuración 2-20 s, predeterminado 5 s, intervalo de ajuste 1 s). Pulse "↓" para confirmar. Volver a la página de inicio si no hay ninguna operación dentro de los 60 s. El rango de configuración del "MÉTODO DE DETECCIÓN E9" es 1-2, predeterminado 1 (Método 1: detección después del arranque de la bomba. Método 2: detección antes y después del arranque de la bomba).

#### Configuración de salida de la bomba inverter:

Seleccione "INV PUMP RATIO" e ingrese a la siguiente página para seleccionar la bomba: Use en el caso de bombas múltiples, no envíe instrucciones para una sola bomba.

| INV PUMP RATIO |          |
|----------------|----------|
| MIN RATIO      | 4 70 ▶%  |
| MAX RATIO      | ▲ 100 ▶% |
|                |          |
|                |          |
|                |          |
| OK             | \$ +     |

Presione "▲" o "▼" para seleccionar el elemento a configurar y presione "◀" o "▶" para configurar el valor. Pulse " " para confirmar. Volver a la página de inicio si no hay ninguna operación dentro de los 60 s. La configuración de MINRATIO debe garantizar que su flujo cumpla con los requisitos de toda la unidad, de lo contrario, la unidad podría dafiarse.

| RATIO MÍNIMO | RATIO MÍNIMO | 40いMAX RATIO               |
|--------------|--------------|----------------------------|
| RATIO MÁXIMO | RATIO MÁXIMO | Max (70%, MIN RATIO) ∽100% |

#### REVISAR PIEZAS

| CHECK PARTS    |                              | CHECK PARTS |     | CHECK PARTS |       |
|----------------|------------------------------|-------------|-----|-------------|-------|
| SELECT ADDRESS | <ul> <li>4 07 ▶ #</li> </ul> | SV2 STATE   | OFF | SV8B STATE  | OFF   |
| FIX PUMP STATE | OFF                          | SV4 STATE   | OFF | HEAT1 STATE | OFF   |
| INV PUMP STATE | 80%                          | SV5 STATE   | OFF | HEAT2 STATE | OFF   |
| FOUR-WAY VALVE | OFF                          | SV6 STATE   | OFF | COIL VALVE  | OFF   |
| SV1 STATE      | OFF                          | SV8A STATE  | OFF |             |       |
| BACK 1/3       | \$ +>                        | BACK 2/3    | \$  | BACK 3/3    | \$ 40 |

Presione "▲" o "▼" para ver 13 estados. Pulse " )" para volver a la página anterior.

#### PORCENTAJE DE GLICOL

Seleccione "PORCENTAJE DE GLICOL" y presione "

| PRECENT OF GLYCOL |           |
|-------------------|-----------|
| GLYCOL TYPE       | ▲ ETHE ▶  |
| SET THE PRECENT   | 4 70 ▶%   |
| TSAFE             | 5°C       |
| PAF               | 0.7MPa    |
| △PAF              | 4 0 ▶ MPa |
| BACK 1/2          | \$ ↔      |

| PRECENT OF GLYCOL  |      |
|--------------------|------|
| HISTORICAL SETTING |      |
| 04/06/2020 11:30A  | 80 % |
| 04/06/2020 11:30A  | 80 % |
| 04/06/2020 11:30A  | 80 % |
| 04/06/2020 11:30A  | 80 % |
| 0K 2/2             | ŧ    |

Presione "▲" o "▼" para seleccionar el elemento a configurar y presione "∢" o "▶" para configurar el valor. Pulse "←↓" para confirmar. Volver a la página de inicio si no hay ninguna operación dentro de los 60 s. Hasta 16 registros históricos de configuración.

| Parámetro          | Rango de ajuste   |
|--------------------|-------------------|
| GLYCOL TYPE        | ETHE/PROP         |
| SET THE PERCENT    | 0∽50%             |
| TSAFE              | DISPLAY           |
| PAF                | DISPLAY           |
| △PAF               | 0∽0.2MPa          |
| HISTORICAL SETTING | 04/06/2020 12:00A |
| HISTORICAL SETTING | 04/06/2020 12:00A |
| HISTORICAL SETTING | 04/06/2020 12:00A |

#### Control de bobina de agua

Presione "▲" y "▼" para seleccionar "CONTROL DE BATERÍA DE AGUA" y presione "→". Mostrar de la siguiente manera:

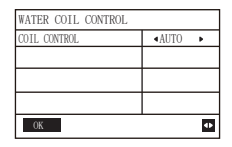

Presione "▲" y "▼" para seleccionar "CONTROL DE BOBINA" y presione "∢" o "▶" para seleccionar el modo de control: AUTO (control automático), MANUALON (con batería de agua), MANUALOFF (sin batería de agua). Pulse "↓" para guardar. Pulse "☆" para salir de esta página.

Nota: el control del serpentín de agua solo se aplica a los modelos FC.

#### 4.3.7 Función de memoria de falla de energía

La fuente de alimentación del sistema falla inesperadamente durante el funcionamiento. Cuando el sistema se vuelve a encender, el controlador con cable continúa funcionando de acuerdo con el estado anterior a la última falla de energía, incluido el estado de encendido/apagado, el modo, la temperatura establecida, la falla, la protección, la dirección del controlador con cable, el temporizador, la histéresis, etc. Sin embargo, el contenido memorizado debe ser el contenido configurado al menos 7 s antes del corte de energía.

4.3.8 Función paralela del controlador con cable Función paralela por MODBUS:

1) Se puede conectar un máximo de 16 controladores cableados en paralelo y la dirección se puede configurar en el rango de 0 a 15.

2) Después de conectar varios controladores cableados en paralelo, los datos se comparten entre ellos, por ejemplo, la función de encendido/apagado, la configuración de datos (como la temperatura del agua y la histéresis) y otros parámetros se mantendrán constantes (nota: El modo Los ajustes de temperatura, temperatura e histéresis solo se pueden compartir cuando el sistema está encendido).

3) Punto de inicio del intercambio de datos: después de presionar el botón de encendido/apagado, los datos se pueden compartir durante el ajuste de parámetros. El botón "- deb presionarse después de ajustar los parámetros, y los valores ajustados finalmente se compartirán.

4) Dado que el bus se procesa en el modo de sondeo, los datos del controlador con cable que se establece en último lugar son válidos si varios controladores con cable funcionan al mismo tiempo en el mismo ciclo de bus (4 s). Evite la situación anterior durante el funcionamiento.

5) Después de que se haya restablecido cualquiera de los controladores cableados en paralelo, la dirección de este cableado no tiene una dirección predeterminada y debe configurarse manualmente para entrar en una comunicación normal.

Función paralela por XYE:

1) Se pueden conectar en paralelo un máximo de 16 controladores cableados

2) El controlador con cable debe configurarse para controlar/controlar el controlador. El primero tiene funciones de control, mientras que el segundo solo tiene funciones de visualización. 4.3.9 Función de comunicación con la computadora superior

1) Al comunicarse con la computadora superior, la página de inicio muestra: Comunicación entre el controlador con cable y la computadora superior.

2) Si el tablero de control principal exterior está en el modo de control remoto de ENCENDIDO/APAGADO y el ícono del controlador con cable parpadea. En este punto, la máquina de interruptor de modo de control de línea de configuración de control de red de computadora superior no es válida.

4.3.10 Función de controlador con cable de monitor

Cuando el controlador con cable esté configurado para monitorear el controlador con cable, presione " )" para ingresar a la siguiente interfaz de consulta y la configuración relacionada del controlador.

| CHECK MENU      |    |
|-----------------|----|
| QUERY           |    |
| GENERAL SETTING |    |
| STATE QUERY     |    |
| SETTING ASSRESS |    |
| OK              | \$ |

## 4 Tabla 1 adjunta: errores de la unidad exterior y códigos de protección

| No. | Código de error | Explicación                                                                                                    |
|-----|-----------------|----------------------------------------------------------------------------------------------------|
| 1   | E0              | Error de EPROM de control principal                                                                                          |
| 2   | E1              | Error de secuencia de fase de verificación de la placa de control principal                                                  |
| 3   | E2              | Error de transmisión de control principal y control por cable                                                                |
| 4   | E3              | Error del sensor de temperatura de salida de agua total (válido para la unidad principal)                                    |
| 5   | E4              | Error del sensor de temperatura de salida del agua de la unidad                                                              |
| 6   | 1E5<br>2E5      | Error T3A del sensor de temperatura del tubo del condensador<br>Error T3B del sensor de temperatura del tubo del condensador |
| 7   | E6              | Error del sensor de temperatura del tanque de agua T5                                                                        |
| 8   | E7              | Error del sensor de temperatura ambiente                                                                                     |
| 9   | E8              | Error de salida del protector de secuencia de fase de la fuente de alimentación                                              |
| 10  | E9              | Error de detección de flujo de agua                                                                                          |
| 11  | 1Eb             | Taf1 error en el sensor de protección anticongelante de la tubería<br>del tanque                                             |
|     | 2Eb             | Error del sensor de protección anticongelante de baja temperatura<br>del evaporador de refrigeración Taf2                    |
| 12  | EC              | Reducción del módulo de la unidad esclava                                                                                    |
| 13  | Ed              | Error del sensor de temperatura de descarga del sistema                                                                      |
| 14  | 1EE             | Error del sensor T6A de temperatura del refrigerante del<br>intercambiador de calor de placas EVI                            |
| 14  | 2EE             | Error del sensor T6B de temperatura del refrigerante del<br>intercambiador de calor de placas EVI                            |
| 15  | EF              | Error del sensor de temperatura de retorno del agua de<br>la unidad                                                          |
| 16  | EP              | Alarma de error del sensor de descarga                                                                                       |
| 17  | EU              | Error del sensor Tz                                                                                                    |

| No. | Código de error | Explicación                                                                                                    |
|-----|-----------------|----------------------------------------------------------------------------------------------------|
|     | P0              | Protección de alta presión del sistema o protección de temperatura de descarga                                          |
| 18  | 1P0<br>2P0      | Compresor módulo 1 protección alta presión<br>Compresor módulo 2 protección alta presión                                |
| 19  | P1              | Sistema de protección de baja presión                                                                                   |
| 20  | P2              | La temperatura Tz de salida de frío total demasiado alta                                                                |
| 21  | P3              | La temperatura ambiente T4 es demasiado alta                                                                            |
| 22  | 1P4<br>2P4      | Protección de corriente del sistema A<br>Protección de corriente del sistema A de bus de CC                             |
| 23  | 1P5<br>2P5      | Protección de corriente del sistema B<br>Protección de corriente del sistema B de bus de CC                             |
| 24  | P6              | Error de módulo                                                                                                    |
| 25  | P7              | Protección de alta temperatura del condensador del sistema 3 veces en 60 minutos (recuperación de falla de energía)     |
| 26  | P9              | Protección de diferencia de temperatura de entrada y salida de agua                                                     |
| 27  | PA              | Protección de diferencia de temperatura de entrada y salida de agua anormal                                             |
| 28  | Pb              | Protección anticongelante de invierno                                                                                   |
| 29  | PC              | Presión del evaporador de refrigeración demasiado baja                                                                  |
| 30  | PE              | Protección anticongelante baja temperatura del evaporador de<br>refrigeración                                           |
| 31  | PH              | Calefacción T4 protección de temperatura demasiado alta                                                                 |
| 32  | PL              | Protección contra temperatura demasiado alta del módulo Tfin [3 veces en 60 minutos (recuperación de falla de energía)] |
| 33  | 1PU<br>2PU      | Protección del módulo A del ventilador de CC<br>Protección del módulo B del ventilador de CC                            |

| No. | Código de error | Explicación                                                                              |
|-----|-----------------|------------------------------------------------------------------------------------------|
| 34  | H5              | Voltaje demasiado alto o bajo                                                            |
| 35  | xH9             | Modelo de unidad no coincidente (x=1 o 2)                                                |
| 36  | HC              | Error del sensor de alta presión                                                         |
|     | 1HE             | Sin inserción Un error de válvula 1HE                                                    |
| 37  | 2HE             | Sin error de válvula insertada B 2HE                                                     |
|     | 3HE             | No hay error de válvula C insertado 3HE                                                  |
| 20  | 1F0             | Error de transmisión del módulo IPM Error de transmisión del                             |
| 30  | 2F0             | módulo IPM                                                                               |
| 39  | F2              | Recalentamiento insuficiente                                                             |
|     | 1F4             | La protección L0 o L1 ocurre 3 veces en 60 minutos (recuperación                         |
| 40  |                 | de falla de energía)<br>La protección L0 o L1 ocurre 3 veces en 60 minutos (recuperación |
|     | 2F4             | de falla de energía)                                                                     |
|     | 1F6             | A error de voltaje del bus del sistema (PTC) B error de voltaje del                      |
| 41  | 2F6             | bus del sistema (PTC)                                                                    |
| 42  | Fb              | Error del sensor de presión                                                              |
| 43  | Fd              | Error del sensor de temperatura de succión                                               |
|     | 1FF             | Error del ventilador de CC A                                                             |
| 44  | 2FF             | Error del ventilador de CC B                                                             |
| 45  | FP              | Inconsistencia del interruptor DIP de varias bombas de agua                              |
| 46  | C7              | 3 veces PL                                                                               |
| 47  | xL0             | Protección del módulo L0 (x = 1 o 2)                                                     |
| 48  | xL1             | Protección de bajo voltaje L1 (x = 1 o 2)                                                |
| 49  | xL2             | Protección de alto voltaje L2 (x = 1 o 2)                                                |

| No. | Código de error | Explicación                                                               |
|-----|-----------------|---------------------------------------------------------------------------|
| 51  | xL4             | Error L4 MCE (x=1 o 2)                                                    |
| 52  | xL5             | Protección de velocidad cero L5 (x = 1 o 2)                               |
| 53  | xL7             | Pérdida de fase L7 (x = 1 o 2)                                            |
| 54  | xL8             | Cambio de frecuencia L8 sobre 15 Hz (x = 1 o 2)                           |
| 55  | xL9             | Diferencia de fase de frecuencia L9 15 Hz (x = 1 o 2)                     |
| 56  | dF              | Mensaje de descongelación                                                 |
| 57  | 1bH             | Falló el bloqueo del relé del módulo 1 o la autoverificación del chip 908 |
| 01  | 2bH             | Falló el bloqueo del relé del módulo 2 o la autoverificación del chip 908 |

Anexo Tabla 2: Errores de control cableado y códigos de protección

| No. | Código de error | Explicación                                                      | Nota                                          |
|-----|-----------------|------------------------------------------------------------------|-----------------------------------------------|
| 1   | E2              | Error de transmisión de control principal<br>y control por cable | Recuperado tras la<br>recuperación de errores |
| 2   | E1              | Reducción del módulo de la unidad esclava                        |                                               |

## **5 TABLA ADJUNTA SOBRE MODBUS**

### 5.1 Especificación de comunicación

Interfaz: RS-485, H1 en la parte posterior del controlador, H2 conectado al puerto serie de T/R- y T/R+, H1, H2 como señal diferencial RS485.

La computadora superior es el host y la máquina esclava es el controlador con cable.

La interfaz de CONFIGURACIÓN DE DIRECCIÓN en el MENÚ DE SERVICIO puede configurar la dirección de comunicación Modbus de 1 a 64.

Los parámetros de comunicación son los siguientes:

- Tasa de baudios: 9600 bps
- · Longitud de datos: 8 bits de datos
- Comprobar: ninguna paridad
- Bit de parada: 1 bit de parada
- Protocolo de comunicación: modbus RTU

## 5.2 Códigos de función admitidos y códigos de excepción

| Código de función | Explicación                                                                        |
|-------------------|------------------------------------------------------------------------------------|
| 03                | Leer registros de tenencia<br>Número de registros de lectura continua por paso ≤20 |
| 06                | Escribir registro único                                                            |
| 16                | Escribir varios registros<br>Número de registros de lectura continua por paso ≤20  |

### Especificación de código de excepción

| Código de<br>excepción | Nombre<br>MODBUS             | Comentarios                                                                                      |
|------------------------|------------------------------|--------------------------------------------------------------------------------------------------|
| 01                     | Código de<br>función ilegal  | Código de función no compatible con el controlador<br>con cable                                  |
| 02                     | Dirección de<br>datos ilegal | La dirección enviada en consulta o configuración no<br>está definida en el controlador con cable |
| 03                     | Valores de<br>datos ilegales | El parámetro establecido es un valor ilegal, que<br>excede el rango establecido razonable        |

Si la dirección 138 del interruptor de control Modbus no se escribe como "1", no se pueden escribir todas las direcciones excepto la 138.

## 5.3 Asignación de direcciones en el registro del controlador con cable

| Las direcciones a continuación se pueden usar como 03 (Leer registros de retención),<br>06 (Escribir registro único), 16 (Escribir registros múltiples) |                          |                                                                                                    |
|----------------------------------------------------------------------------------------------------|--------------------------|----------------------------------------------------------------------------------------------------|
| Contenido                                                                                                    | Dirección de<br>registro | Notas                                                                                                    |
| Modset                                                                                                    | 0                        | Bomba de calor normal: (1 refrigeración, 2<br>calefacción, 4 ACS, 8 apagado)<br>Solo lectura mientras el estado de control<br>remoto del host está habilitado.<br>Solo enfriamiento y enfriamiento gratuito: 1<br>enfriamiento, 8 apagado |
| Temperatura del agua<br>de salida. conjunto<br>(Tws)                                                                                                    | 1                        | Solo enfriamiento y enfriamiento gratuito:<br>(Máx. (-8, TSafe) ℃ ~ 20 ℃)<br>Bomba de calor normal: (TwsMin℃ ~20℃)<br>MODO DE CALOR (25℃ ~55℃)                                                                                            |
| Segunda temperatura<br>objetivo. conjunto (Tws)                                                                                                    | 2                        | Solo enfriamiento y enfriamiento gratuito:<br>(Máx. (-8, TSafe) $^{\circ}C \sim 20 ~^{\circ}C$ )<br>Bomba de calor normal: (TwsMin $^{\circ}C \sim 20 ~^{\circ}C$ )<br>MODO DE CALOR (25 $^{\circ}C ~^{\circ}55 ~^{\circ}C$ )             |
| Temperatura de ajuste<br>del agua T5S                                                                                                    | 4                        | 30 °C ~ 60 °C (disponible para bomba simple)<br>Para ninguna máquina de ACS, cualquier<br>operación de escritura en este registro no es<br>válida.                                                                                        |
| Interruptor de soplado<br>de nieve                                                                                                    | 7                        | 1:Habilitar<br>2:Deshabilitar                                                                                                    |

| Silent Mode        | 100 | 1: Modo estándar<br>2: Modo silencioso<br>3: Modo silencioso nocturno 1<br>4: Modo silencioso nocturno 2<br>5: Modo silencioso nocturno 3<br>6: Modo silencioso nocturno 4<br>7: Modo súper silencioso |
|--------------------|-----|----------------------------------------------------------------------------------------------------|
| DOUBLE<br>SETPOINT | 101 | Activar/Desactivar 1/0                                                                                                    |
| SETPOINT<br>COOL_1 | 102 | Solo enfriamiento y enfriamiento gratuito:<br>(Máx. (-8, TSafe) ℃ ~ 20 ℃)<br>Bomba de calor normal (TwsMin℃ ~20℃)                                                                                      |
| SETPOINT<br>COOL_2 | 103 | Solo enfriamiento y enfriamiento gratuito:<br>(Máx. (-8, TSafe) ℃ ~ 20 ℃)<br>Bomba de calor normal: (TwsMin℃ ~20℃)                                                                                     |
| SETPOINT<br>HEAT_1 | 104 | (25~55°C)                                                                                                    |
| SETPOINT<br>HEAT_2 | 105 | (25~55°C)                                                                                                    |
| DHW SWITCH         | 115 | 1 : Habilitar<br>0 : Deshabilitar<br>(Disponible para bomba simple)<br>Para ninguna máquina de ACS, cualquier<br>operación de escritura en este registro no es<br>válida.                              |

| Interruptor de control<br>Modbus  | 138 | 1: Habilitar<br>0: Deshabilitar |
|-----------------------------------|-----|---------------------------------|
| CONTROL DE AGUA<br>DE SALIDA BAJA | 148 | (0∽20℃)                         |

Nota: 06, 16 Registro de escritura, si el valor se escribe más allá del alcance de la nota, se devuelve el código de excepción.

Las direcciones a continuación se pueden usar como 03 (Leer registros de retención), 06 (Escribir registro único)

| Contenido de datos                                             | Dirección de<br>registro      | Notas                                                                                                    |
|----------------------------------------------------------------|-------------------------------|----------------------------------------------------------------------------------------------------|
| FORCED HEAT2 ON                                                | 202+(Dirección<br>unidad)*100 | Habilitar deshabilitar<br>1/0 (Disponible para bomba múltiple)<br>Establecer como 1 no es válido antes de que<br>HEAT2 ENABLE se establezca como SÍ. |
| INTERRUPTOR ACS                                                | 206+(Dirección<br>unidad)*100 | Habilitar deshabilitar<br>1/0 (disponible para bomba múltiple)                                                                                       |
| MODO ACS<br>ON/OFF                                             | 207+(Dirección<br>unidad)*100 | Habilitar deshabilitar<br>Establecer como 1 no es válido antes de<br>que DHW SWITCH se establezca en SÍ.<br>1/0 (disponible para bomba múltiple)     |
| Temperatura de ajuste<br>del agua de la unidad<br>seleccionada | 217+(Dirección<br>unidad)*100 | (30 ℃ ~60 ℃)<br>(Disponible para bomba múltiple)                                                                                                    |

Nota:

1. 06 Registro de escritura, si el valor se escribe más allá del alcance de la nota, se devuelve el código de excepción.

2. Dirección de la unidad representa la dirección de la máquina 0-15, 0 representa el host 0.

| Las direcciones a contin                        | uación se pueder              | n usar como 03 (Leer registros de retención)                                                                                                    |
|-------------------------------------------------|-------------------------------|----------------------------------------------------------------------------------------------------|
| Contenido de datos                              | Dirección de<br>registro      | Notas                                                                                                    |
| Modo de ejecución                               | 240+(Dirección<br>unidad)*100 | 1:OFF<br>2: Modo refrigeración<br>3: Modo calefacción<br>4: Modo ACS                                                                                                    |
| Modo silencioso actual                          | 241+(Dirección<br>unidad)*100 | 1: Modo estándar<br>2: Modo silencioso<br>3:Modo súper silencioso<br>4:Modo silencioso nocturno 1<br>5:Modo silencioso nocturno 2<br>6:Modo silencioso nocturno 3<br>7:Modo silencioso nocturno 4 |
| Temperatura de<br>consigna ACS T5S              | 242+(Dirección<br>unidad)*100 | Unidades: 1 ℃<br>Bomba individual:Todas las unidades tienen el<br>mismo T5S<br>Bomba múltiple: Todas las unidades tienen T5S<br>individuales                                                      |
| Temperatura del agua<br>de entrada de la unidad | 244+(Dirección<br>unidad)*100 | Unidades: 1 C                                                                                                    |
| Temperatura del agua<br>de salida de la unidad  | 245+(Dirección<br>unidad)*100 | Unidades: 1 °C                                                                                                    |
| Temperatura total del<br>agua de salida         | 246+(Dirección<br>unidad)*100 | Unidades: 1 C<br>Solo disponible en la unidad anfitriona                                                                                                    |

| Temperatura ambiente<br>exterior              | 247+(Dirección<br>unidad)*100  | Unidades: 1 C                                       |
|-----------------------------------------------|--------------------------------|-----------------------------------------------------|
| Velocidad del compresor                       | 248+(Dirección<br>unidad)*100  | Unidades: 1Hz                                       |
| Velocidad ventilador 1                        | 250+( Unidad<br>Dirección)*100 | Unidades: RPM                                       |
| Velocidad ventilador 2                        | 251+( Unidad<br>Dirección)*100 | Unidades: RPM                                       |
| Velocidad ventilador 3                        | 252+( Unidad<br>Dirección)*100 | Unidades: RPM                                       |
| ESTADO BOMBA AGUA                             | 261+( Unidad<br>Dirección)*100 | 0:OFF 1:ON                                          |
| ESTADO SV1                                    | 262+( Unidad<br>Dirección)*100 | 0:OFF 1:ON                                          |
| ESTADO SV2                                    | 263+( Unidad<br>Dirección)*100 | 0:OFF 1:ON                                          |
| ESTADO HEAT1                                  | 264+( Unidad<br>Dirección)*100 | 0:OFF 1:ON                                          |
| ESTADO HEAT2                                  | 265+( Unidad<br>Dirección)*100 | 0:OFF 1:ON                                          |
| Protección contra<br>errores de la placa base | 272+( Unidad<br>Dirección)*100 | Compruebe la lista de errores de la unidad exterior |

| Protección del último<br>error de la placa base                                           | 273+(Dirección<br>unidad)*100                                                                                                    | Compruebe la lista de errores de la unidad exterior                                                                                                    |
|-------------------------------------------------------------------------------------------|----------------------------------------------------------------------------------------------------|----------------------------------------------------------------------------------------------------|
| Versión del software HMI                                                                  | 274+(Dirección<br>unidad)*100                                                                                                    | Versión del software HMI                                                                                                    |
| Error de control de cable                                                                 | 278+(Dirección<br>unidad)*100                                                                                                    | Compruebe la lista de errores del controlador<br>con cable                                                                                                    |
| Defrost                                                                                   | 282+(Dirección<br>unidad)*100                                                                                                    | 0:OFF 1:ON                                                                                                    |
| Anti-freezing<br>electric heater                                                          | 283+(Dirección<br>unidad)*100                                                                                                    | 0:OFF 1:ON                                                                                                    |
|                                                                                           |                                                                                                    |                                                                                                    |
| Remote control<br>state                                                                   | 284+(Dirección<br>unidad)*100                                                                                                    | 0:OFF 1:ON<br>Solo disponible en la unidad anfitriona                                                                                                    |
| Remote control<br>state<br>Pump group<br>status                                           | 284+(Dirección<br>unidad)*100<br>286+(Dirección<br>unidad)*100                                                                   | 0:OFF 1:ON<br>Solo disponible en la unidad anfitriona<br>1: Bomba múltiple<br>0: Bomba única                                                                                                    |
| Remote control<br>state<br>Pump group<br>status<br>Tsafe                                  | 284+(Dirección<br>unidad)*100<br>286+(Dirección<br>unidad)*100<br>289+(Dirección<br>unidad)*100                                  | 0:OFF 1:ON<br>Solo disponible en la unidad anfitriona<br>1: Bomba múltiple<br>0: Bomba única<br>Unidades: 1 °C (disponible solo para<br>enfriamiento y enfriamiento gratuito)                                                                                                   |
| Remote control<br>state<br>Pump group<br>status<br>Tsafe<br>MainBoard Software<br>Version | 284+(Dirección<br>unidad)*100<br>286+(Dirección<br>unidad)*100<br>289+(Dirección<br>unidad)*100<br>292+(Dirección<br>unidad)*100 | 0:OFF 1:ON<br>Solo disponible en la unidad anfitriona<br>1: Bomba múltiple<br>0: Bomba única<br>Unidades: 1 °C (disponible solo para<br>enfriamiento y enfriamiento gratuito)<br>Versión del software de la placa base (0<br>significa que la unidad no tiene datos de versión) |

Nota: Dirección de la unidad representa la dirección de la máquina 0-15, 0 representa el host 0.

# daitsu

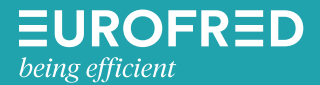

Eurofred S.A. Marqués de Sentmenat 97 08029 Barcelona www.eurofred.es